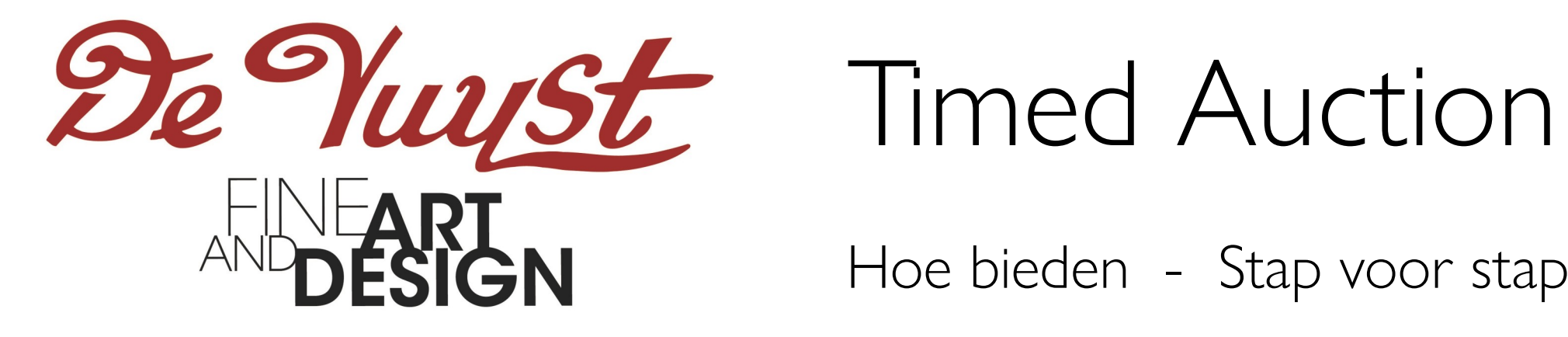

Hoe bieden - Stap voor stap

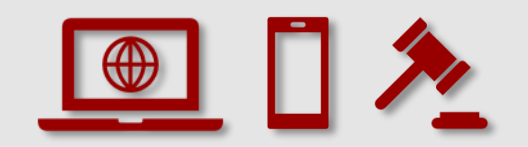

#### Timed Auction Hoe bieden - Stap voor stap

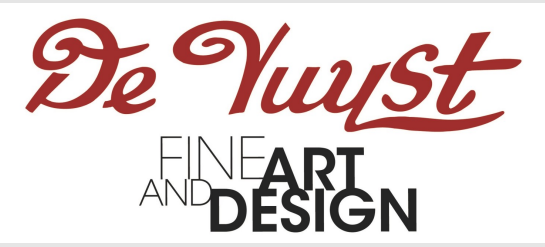

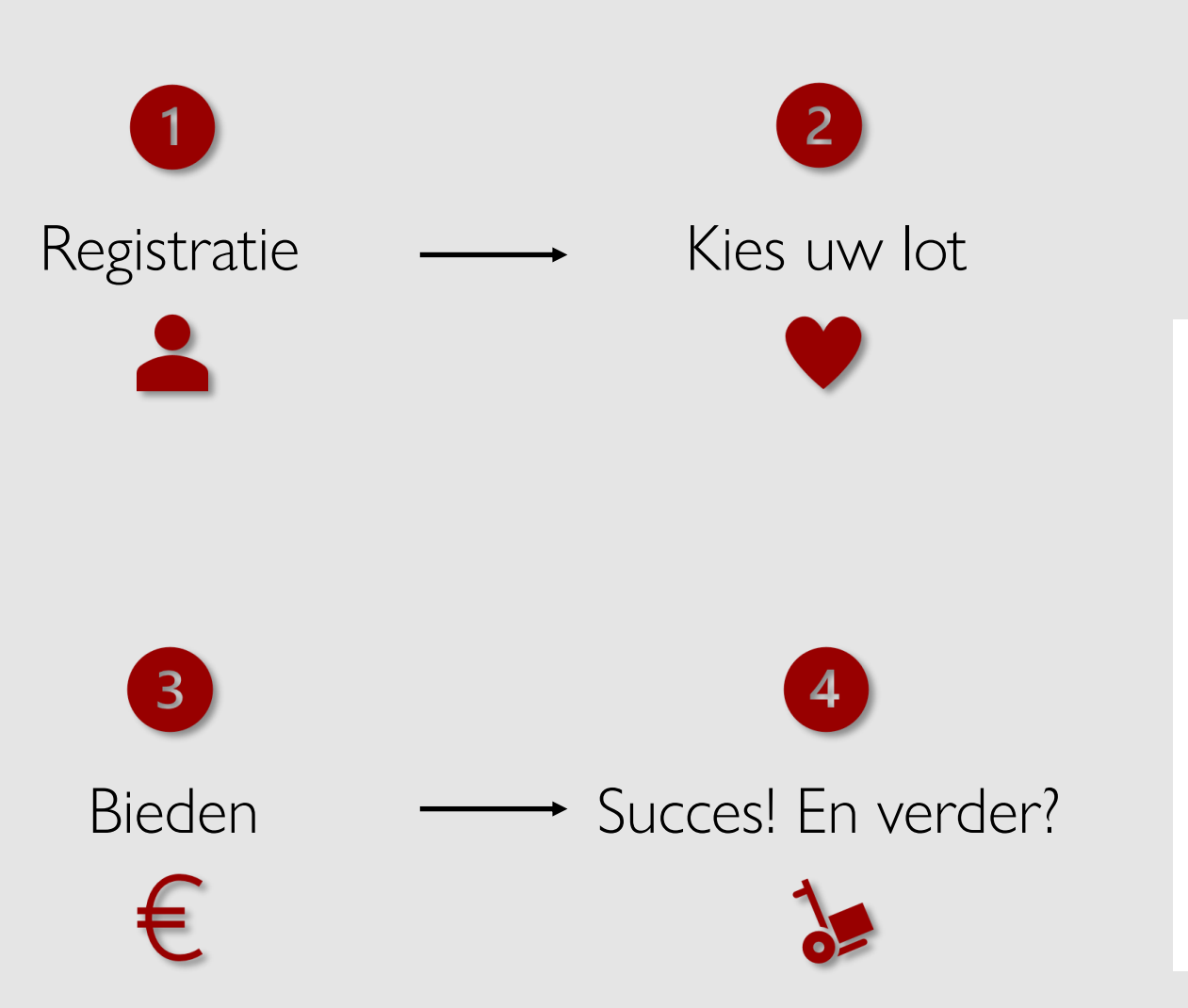

#### Wat is een Timed Auction?

Alles speelt zich online af, zonder veilingmeester. De veiling verloopt in fases, waarbij elk lot één minuut na het voorgaande aan bod komt. Als een bod wordt geplaatst tijdens de laatste momenten van het bieden op een bepaald lot, wordt het bieden voor enkel dat lot 3 minuten verlengd om tegenbiedingen mogelijk te maken.

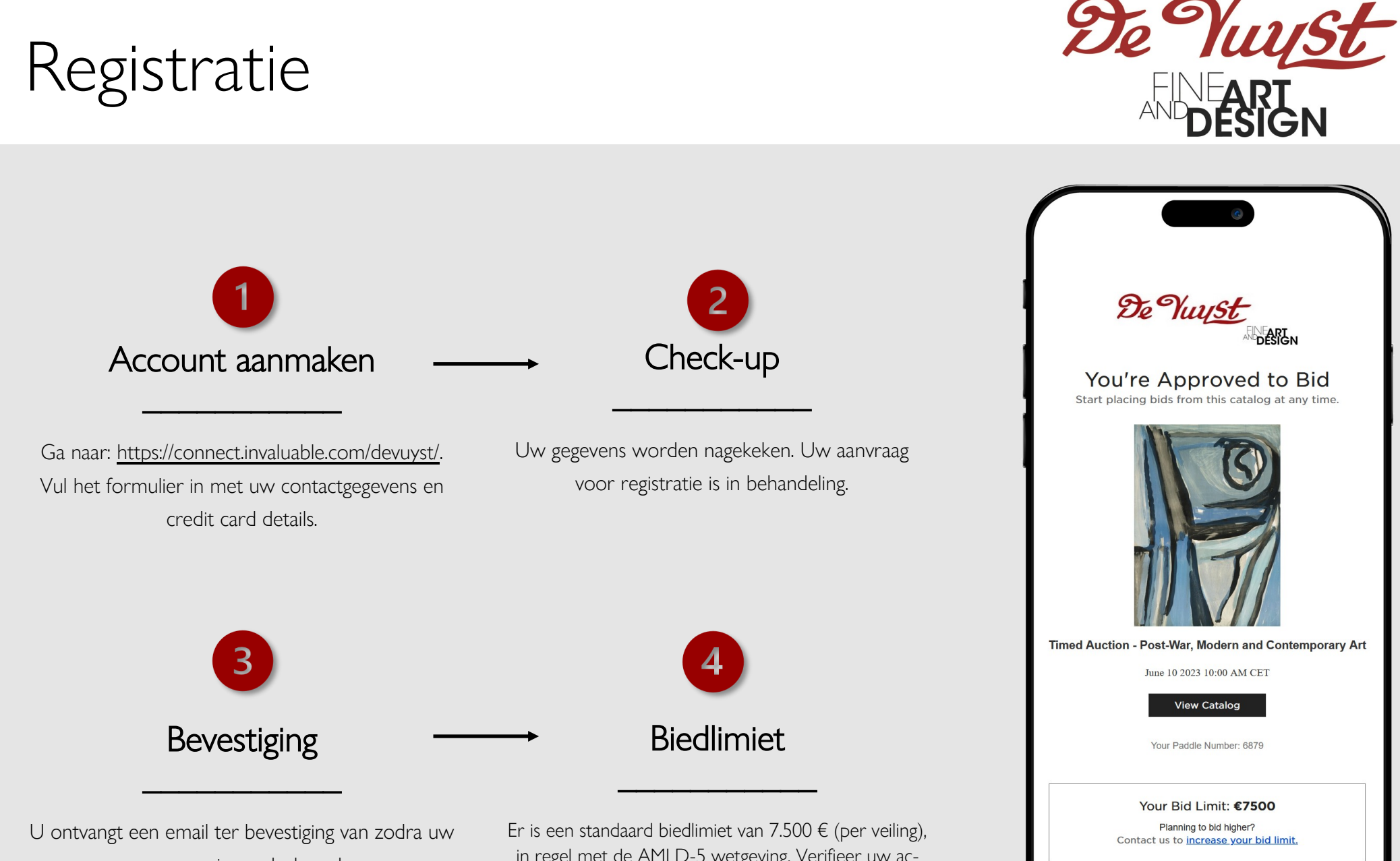

aanvraag is goedgekeurd.

Er is een standaard biedlimiet van 7.500 € (per veiling), in regel met de AMLD-5 wetgeving. Verifieer uw account om de limiet op te heffen. Dit kan eenvoudig met behulp van uw identiteitskaart op deze pagina: <u>https://</u> www.invaluable.com/inv/kyc-compliance/

#### Kies uw lot

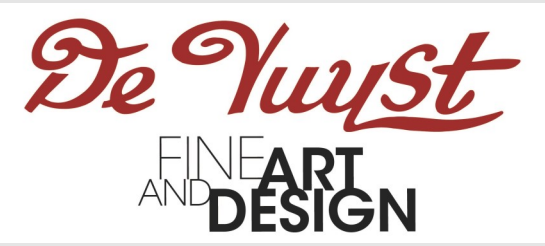

- Ga naar de **pagina** van het lot van uw keuze.
- De melding "Approved to bid" verschijnt: U bent klaar om uw bod te doen.
- Een **aftelklok** geeft de resterende tijd aan tot de sluiting van dit lot.

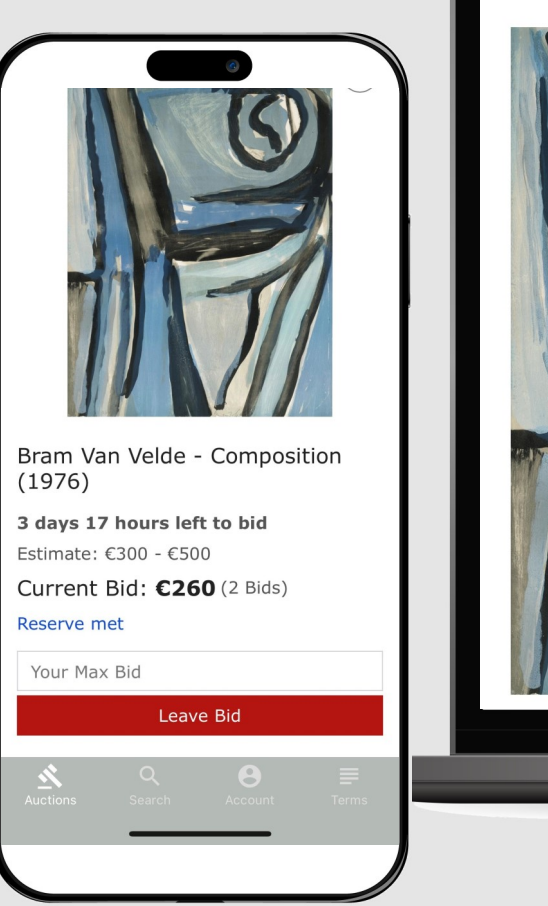

Lot 49 Bram Van Velde - Composition (1976)

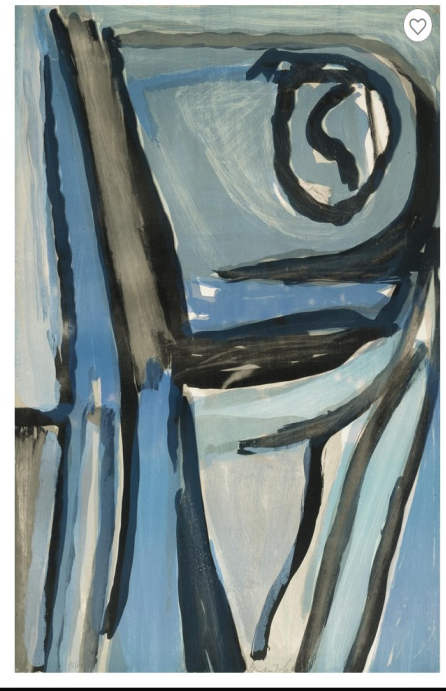

3 days 17 hours left to bid Estimate: €300 - €500 Current Bid: **€260** (2 Bids) Reserve met

Your Max Bid

Leave Bid

>

Request more information

Timed Auction - Post-War, Modern and Contemporary Art June 10, 2023 10:00 AM CEST O Timed Auction Lokeren, Belaium

🗄 Add to calendar

Approved to bid

f 💿 У 🖂 🖨

Web

### Bieden

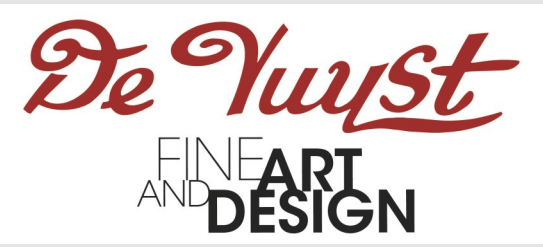

# Plaats uw bod\*

- Een **geldig bod** is minstens het startbod, of is hoger dan het huidige bod.
- Op een volgende pagina krijgt u een overzicht van uw bod. U bevestigt door op de knop te drukken.

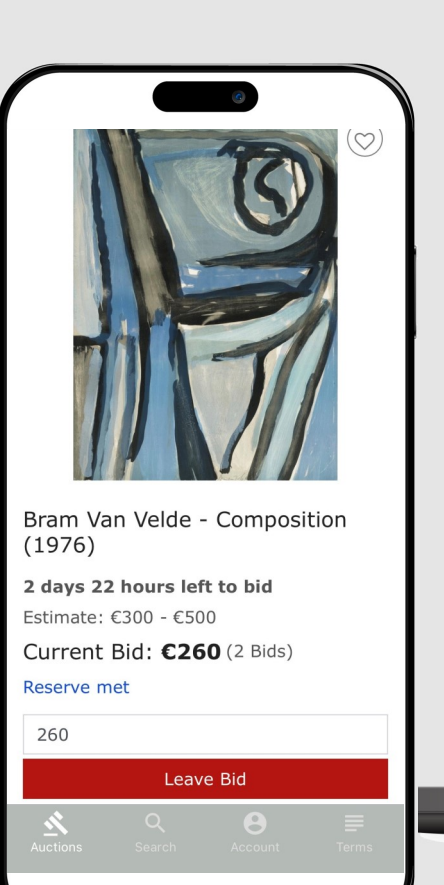

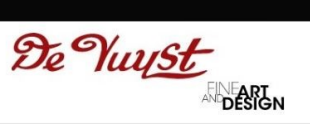

#### Review & Place Bid

Web

| Estimate:          |        | €300.00 EUR - €500.00 EUR                                 |     |     |
|--------------------|--------|-----------------------------------------------------------|-----|-----|
| Current Bid: 🝘     |        | €260.00 EUR                                               |     |     |
| Your Max Bid: 📀    |        | €                                                         | 260 | EUR |
| Buyer's Premium: 🕖 |        | €72.80 EUR                                                |     |     |
| Total:             |        | €332.80 EUR plus shipping and any applicable taxes/duties |     |     |
| Place Bid          | Cancel |                                                           |     |     |

By clicking "Place Bid", you agree to submit a bid for this item for the amount described about not including shipping, taxes, and fees. All accepted bids are binding. Your address and pay information on file will be encrypted and securely submitted using SSL technology in order 1 complete your registration for this sale. After the sale, the seller may auto-charge the paym method used during registration.

\*Hamerprijs, excl. bijkomende kosten

Mobiel

### Bieden

vat.

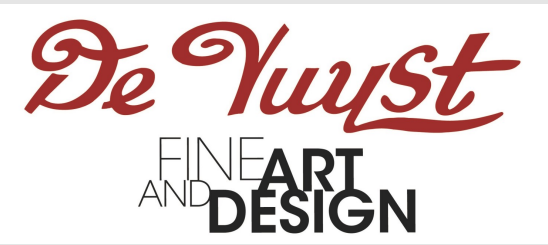

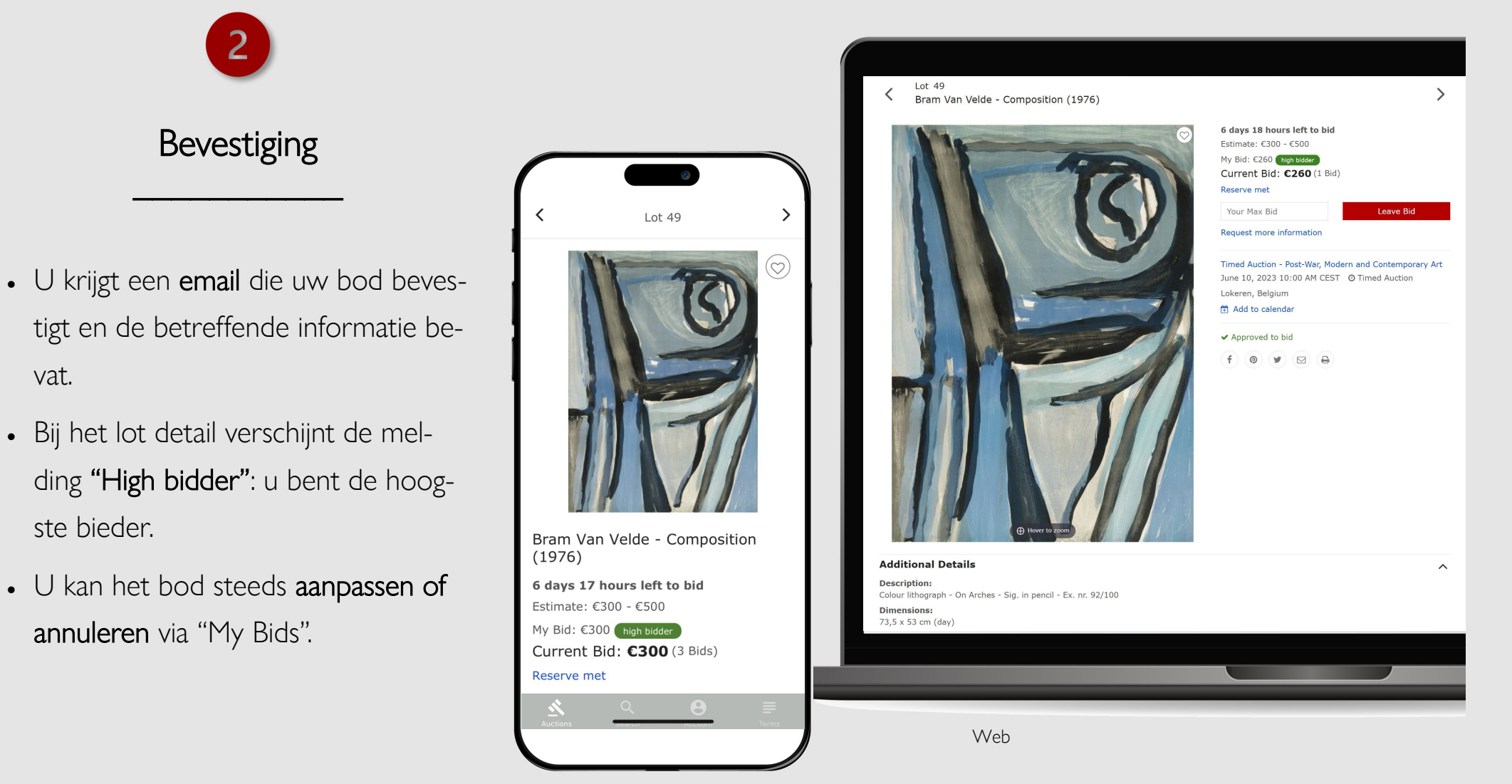

Mobiel

## Bieden

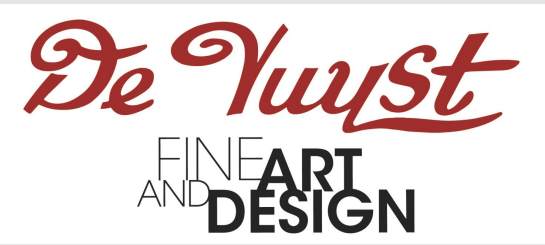

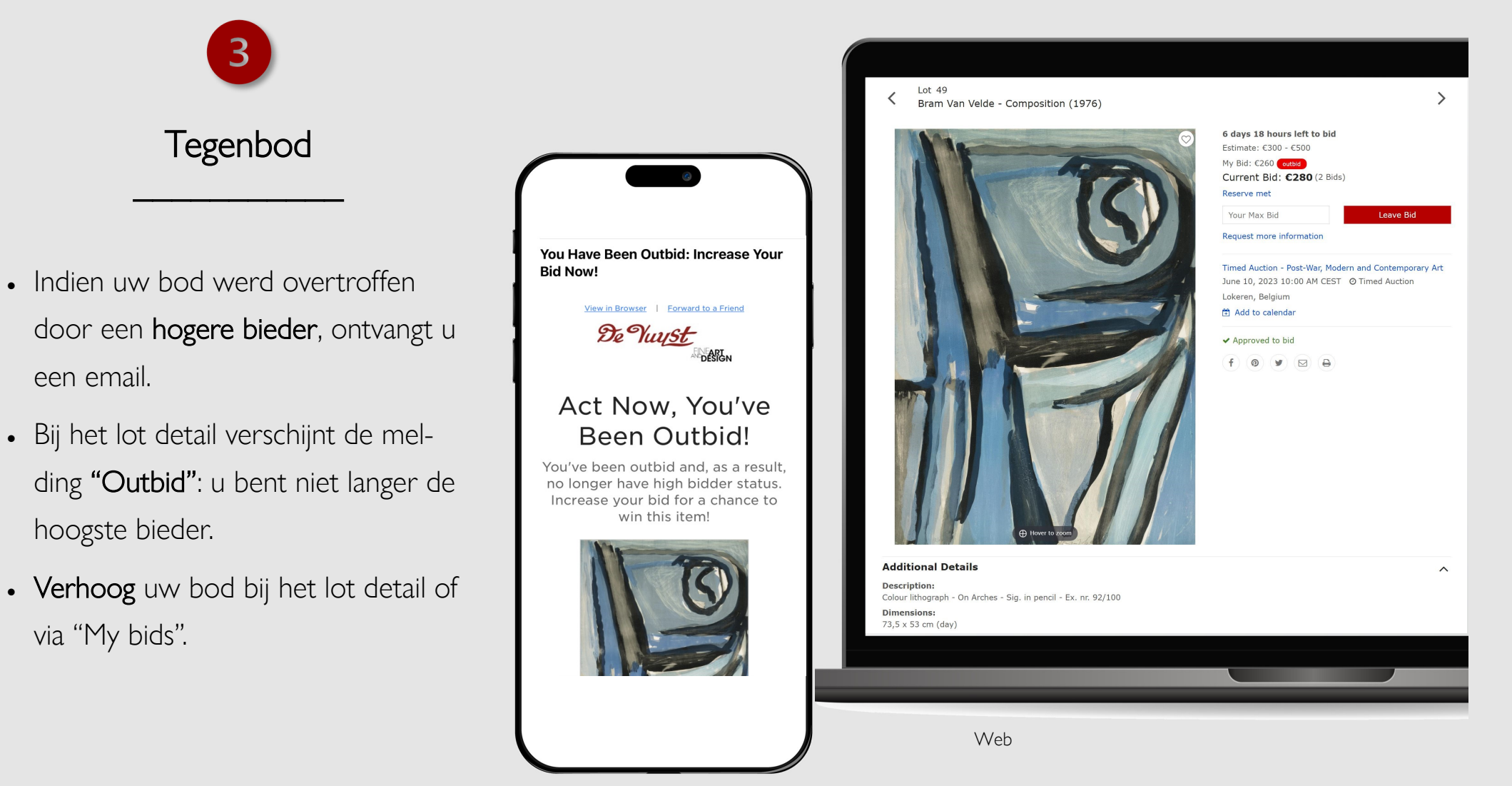

## Succes! En verder?

tuur.

"My bids".

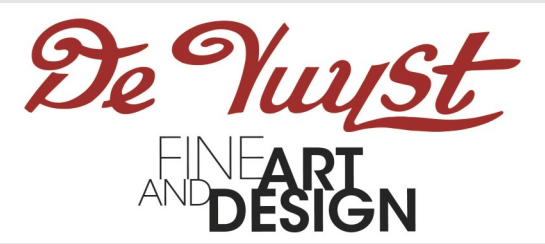

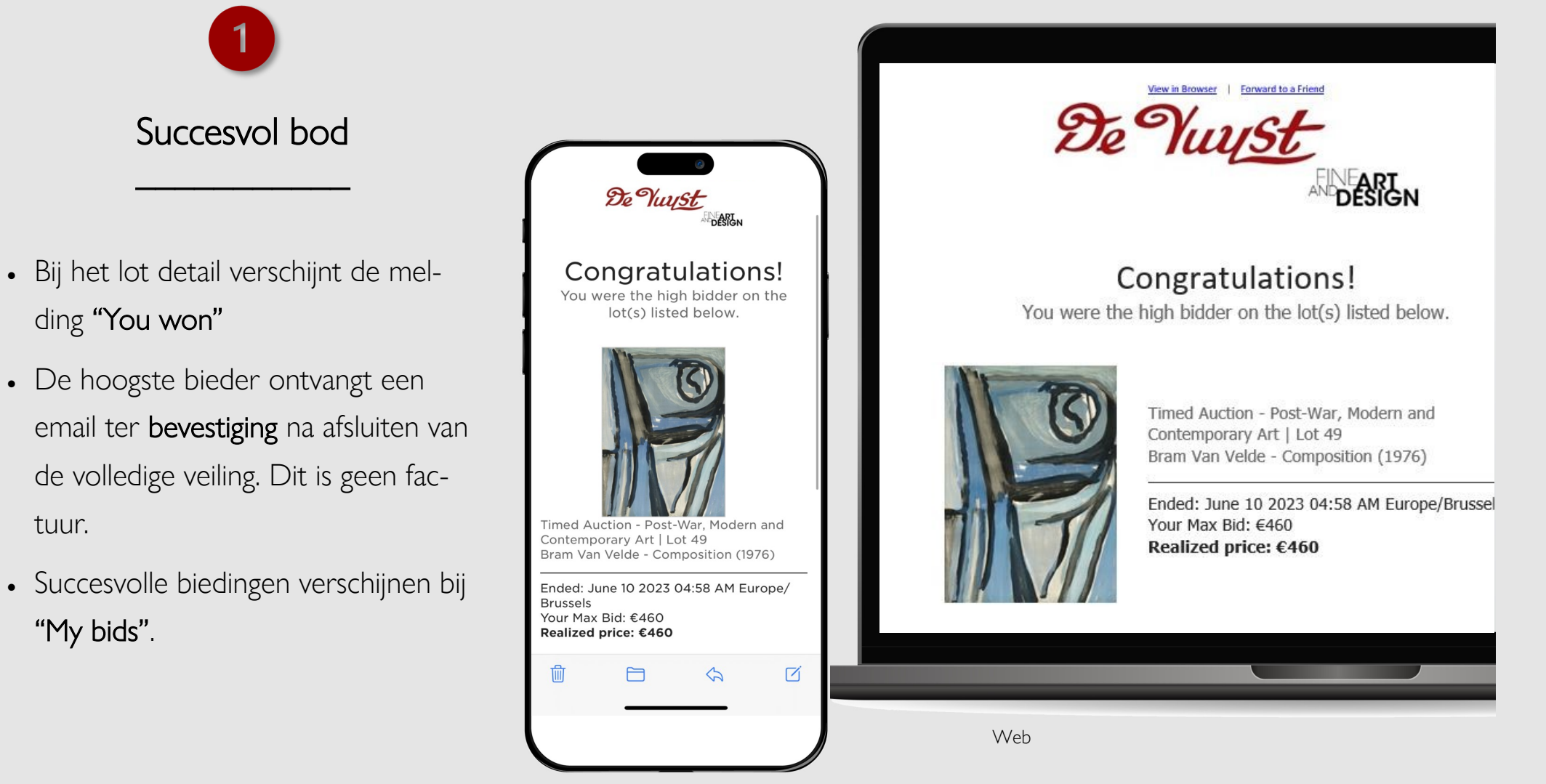

## Succes! En verder?

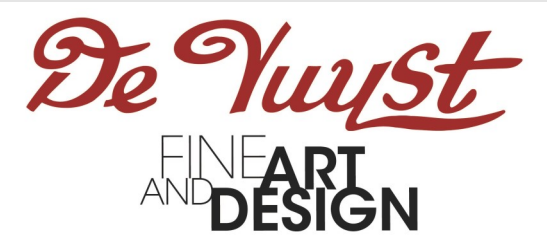

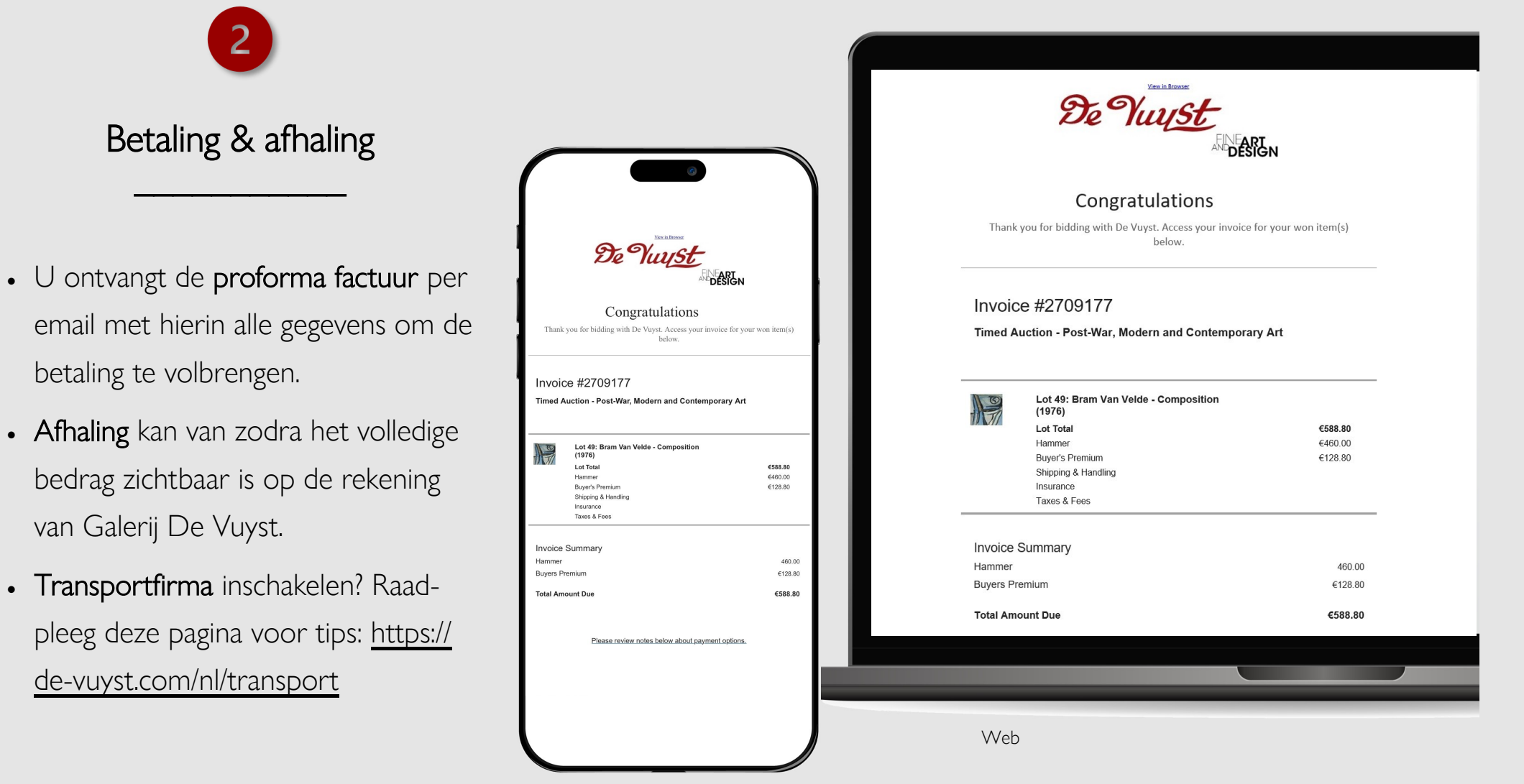

## Vragen?

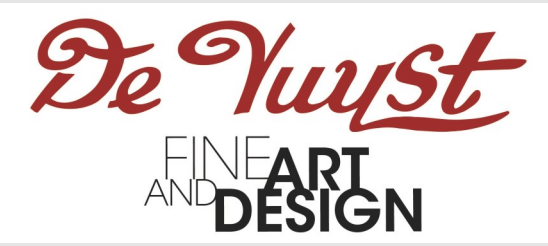

#### Hebt u vragen of problemen bij het bieden in een Timed Auction?

Raadpleeg deze pagina : <u>https://connect.invaluable.com/devuyst/help</u>

Aarzel niet om ons te contacteren.

Mail : info@de-vuyst.com